## Erro 403 – Forbidden Acess Denied.

As seguintes situações devem ser verificadas;

- I- A requisição é enviada via navegador padrão do Windows, que no caso é o Internet Explorer, muitas vezes o mesmo não consegue comunicação, e acaba barrando o envio da solicitação ao site, consequentemente não aprovando a NFS-e.
- II- A mensagem ocorre quando o certificado está vencido. Normalmente o sistema começará a avisar que o seu Certificado está vencendo com 30 dias de antecedência. Fique atento se vir essa mensagem de validade para providenciar um novo certificado antes que o atual vença.
- III- Não utilização do HTTPS na configuração da aplicação.
- IV- O certificado não foi vinculado ao usuário no ISS Curitiba.
- V- O certificado não está sendo enviado na aplicação, ou não é o mesmo que está associado ao ISS Curitiba.
- VI- Baixar a cadeia de certificação Servidor Produção e Repositório de AC Raiz ICP – BRASIL, disponível no portal boa nota fiscal. Em http://isscuritiba.curitiba.pr.gov.br/portalnfse/manuais.aspx
- VII- No caso de programação em PHP, verificar se o OPENSSL está na última versão.
- VIII- Se utilizar sistema Java, atualizar JDK do Java.
- IX- Orientamos, também, que não basta assinar o XML com o certificado, o mesmo deve ser enviado junto a requisição utilizando HTTPS na URL e controles de envio de Ceriticados como recurso de autenticação como o OpenSLL para o PHP ou o WebRequest para o C#.

1- Quando se deparar com esse erro, a primeira coisa a se fazer é verificar a data de vencimento do seu certificado, se o mesmo já estiver vencido, providencie outro.

2- Configure o Internet Explorer.

3- No Internet Explorer, clique em ferramentas. Será aberta uma nova Janela com várias ABAS, vamos à primeira configuração a ser feita.

Clique na Aba Privacidade, nesta aba deve baixar a barra de Cookies para opção, Aceitar Todos os Cookies, como mostra a imagem abaixo;

| Geral       Segurança       Hitostadoc       Context         Configurações       Selecione uma configuração para a zona da Internet.       Aceitar Todos os Cookies       -         Image: Selecione uma configuração para a zona da Internet.       Aceitar Todos os Cookies       -       -         Image: Selecione uma configuração para a zona da Internet.       -       -       -       -         Image: Selecione uma configuração para a zona da Internet.       -       -       -       -         Image: Selecione uma configuração para a zona da Internet.       -       -       -       -       -         Image: Selecione uma configuração para a zona da Internet.       -       -       -       -       -       -       -       -       -       -       -       -       -       -       -       -       -       -       -       -       -       -       -       -       -       -       -       -       -       -       -       -       -       -       -       -       -       -       -       -       -       -       -       -       -       -       -       -       -       -       -       -       -       -       -       -       -       -       -< | Corol                      | Femining             | Privacidade         | Controlida     |
|----------------------------------------------------------------------------------------------------|----------------------------|----------------------|---------------------|----------------|
| Configurações<br>Selecione uma configuração para a zona da Internet.<br>Aceitar Todos os Cookies<br>- Salva cookies de qualquer site.<br>- Cookies que já estejam neste computador poderão ser<br>lidos pelos sites que os criaram<br>Stes Importar Avançado Paġrão<br>cocal<br>- Nunca permitir sites da web que solicitem<br>sua localização física<br>Bloqueador de Pop-ups<br>Ativar Bloqueador de Pop-ups Configurações<br>mPrivate<br>Desabilitar barras de ferramentas e extensões quando a Navegação<br>InPrivate se iniciar                                                                                                    | Gerai                      | Segurança            | Fireduade           | Conteudo       |
| Selecione uma configuração para a zona da Internet.  Aceitar Todos os Cookies  - Salva cookies de qualquer site Cookies que já estejam neste computador poderão ser lidos pelos sites que os criaram  Sites Importar Avançado Paġrão cocal  Nunca permitir sites da web que solicitem Sua localização física  Nunca permitir sites da web que solicitem Sua localização física  Ativar Bloqueador de Pop-ups Configurações  Private Cosabilitar barras de ferramentas e extensões quando a Navegação InPrivate se iniciar                                                                                                    | onfigurações               |                      |                     |                |
| Aceitar Todos os Cookies         - Salva cookies de qualquer site.         - Cookies que já estejam neste computador poderão ser lidos pelos sites que os criaram         Sites       Importar         Avançado       Paġrão         ocal                                                                                                    | elecione uma co            | nfiguração para a    | zona da Internet.   |                |
| - Salva cookies de qualquer site.         - Cookies que já estejam neste computador poderão ser lidos pelos sites que os criaram         Sites       Importar       Avançado       Paġrão         .ocal                                                                                                    | Ace                        | itar Todos os Co     | okies               |                |
| Cookies que já estejam neste computador poderão ser<br>lidos pelos sites que os criaram      Sites     Importar     Avançado     Padrão      cocal      Nunca permitir sites da web que solicitem     sua localização física      loqueador de Pop-ups     Qonfigurações      nPrivate     Desabilitar barras de ferramentas e extensões quando a Navegação     InPrivate se iniciar                                                                                                    | -5                         | alva cookies de qua  | alquer site.        |                |
| Idos pelos sites que os charam         Sites       Importar       Avançado       Paġrão         ocal                                                                                                    | - 0                        | ookies que já estej  | am neste computad   | or poderão ser |
| Stes       Importar       Avançado       Padrão         ocal                                                                                                    | HCC.                       | os pelos sites que o | s criaram           |                |
| Stes       Importar       Avançado       Padrão         ocal       Nunca permitir sites da web que solicitem       Limpar Sites         Nunca permitir sites da web que solicitem       Limpar Sites         Ioqueador de Pop-ups       Configurações         Private       Desabilitar barras de ferramentas e extensões quando a Navegação                                                                                                    |                            |                      |                     |                |
| Sites       Importar       Avançado       Pagrão         ocal                                                                                                    |                            |                      |                     |                |
| Sites       Importar       Avançado       Padrão         local                                                                                                    |                            |                      |                     |                |
| local<br>Nunca permitir sites da web que solicitem<br>Sua localização física<br>Iloqueador de Pop-ups<br>✓ Ativar Bloqueador de Pop-ups<br>Private<br>Desabilitar barras de ferramentas e extensões quando a Navegação<br>InPrivate se iniciar                                                                                                    | Sites                      | Importar             | Avancado            | Padrão         |
| ocal       Nunca permitir sites da web que solicitem       Limpar Sites         sua localização física       Limpar Sites         Noqueador de Pop-ups                                                                                                    |                            |                      |                     |                |
| Nunca permitir sites da web que solicitem       Limpar Sites         sua localização física       Limpar Sites         iloqueador de Pop-ups                                                                                                    | ocal                       |                      |                     |                |
| <ul> <li>Sua localização física</li> <li>Bloqueador de Pop-ups</li> <li>✓ Ativar Bloqueador de Pop-ups</li> <li>Configurações</li> <li>InPrivate</li> <li>✓ Desabilitar barras de ferramentas e extensões quando a Navegação</li> <li>✓ InPrivate se iniciar</li> </ul>                                                                                                    | Nunca permiti              | r sites da web que   | solicitem           | Limpar Sites   |
| <ul> <li>Iloqueador de Pop-ups</li> <li>✓ Ativar Bloqueador de Pop-ups</li> <li>Configurações</li> <li>nPrivate</li> <li>✓ Desabilitar barras de ferramentas e extensões quando a Navegação</li> <li>InPrivate se iniciar</li> </ul>                                                                                                    | -' sua locali <u>z</u> aça | o física             |                     |                |
| Ativar Bloqueador de Pop-ups <u>C</u> onfigurações     nPrivate     Desabilitar barras de ferramentas e extensões quando a Navegação     InPrivate se iniciar                                                                                                    | loqueador de Po            | op-ups               |                     |                |
| nPrivate<br>Desabilitar barras de ferramentas e extensões quando a Navegação<br>InPrivate se iniciar                                                                                                    | Ativar Bloque              | ador de Pop-ups      |                     | Configurações  |
| Desabilitar barras de ferramentas e extensões quando a Navegação<br>InPrivate se iniciar                                                                                                    | Private                    |                      |                     | -              |
| InPrivate se iniciar                                                                                                    | - Decabilitar ha           | rrae de ferramenta   | ic e extensões quan | do a Navegação |
|                                                                                                    | InPrivate se in            | niciar               | o e extensoes quan  | an a Marcyação |
|                                                                                                    |                            |                      |                     |                |
|                                                                                                    |                            |                      |                     |                |
|                                                                                                    |                            |                      |                     |                |
|                                                                                                    |                            |                      |                     |                |

4- Agora clique na ABA, Conteúdo, clique na opção, Limpar estado SSL, espere a confirmação e passe para próxima ABA;

| Geral       Segurança       Privacidade       Conteúdo         Certificados       Usar certificados para conexões e identificação criptografadas.       Impar estado SSL       Certificados       Fornecegores         Limpar estado SSL       Certificados       Fornecegores         reenchimento Automático       O recurso Preenchimento Automático armazena entradas anteriores em páginas da Web e sugere correspondências.       Configurações         eeds e Web Slices       Os Feeds e Web Slices oferecem conteúdo atualizado de sites que pode ser lido no Internet Explorer e em outros programas.       Configurações | Geral       Segurança       Privacidade       Conteúdo         Certificados       Usar certificados para conexões e identificação criptografadas.       Impar estado SSL       Certificados       Fornecegores         Limpar estado SSL       Certificados       Fornecegores       Fornecegores         reenchimento Automático       O recurso Preenchimento Automático armazena entradas anteriores em páginas da Web e sugere correspondências.       Configurações         eeds e Web Slices       Os Feeds e Web Slices oferecem conteúdo atualizado de sites que pode ser lido no Internet Explorer e em outros programas.       Configurações                                                                                                    | Conex       | ões                                                                              | Programas                                                    | Avançadas           |
|----------------------------------------------------------------------------------------------------|----------------------------------------------------------------------------------------------------|-------------|----------------------------------------------------------------------------------|--------------------------------------------------------------|---------------------|
| Certificados         Impar estado SSL       Certificados e identificação criptografadas.         Limpar estado SSL       Certificados         Fornecedores         reenchimento Automático         O recurso Preenchimento Automático armazena entradas anteriores em páginas da Web e sugere correspondências.       Configurações         eeds e Web Slices       Os Feeds e Web Slices oferecem conteúdo atualizado de sites que pode ser lido no Internet Explorer e em outros programas.       Configurações                                                                                                    | Certificados         Impar estado SSL       Certificados         Limpar estado SSL       Certificados         Fornecegores         reenchimento Automático<br>armazena entradas anteriores em páginas<br>da Web e sugere correspondências.       Configurações         eeds e Web Slices       Os Feeds e Web Slices       Configurações         Image: Status of the intervence of the intervence of the inte                                                                                                    | Geral       | Segurança                                                                        | Privacidade                                                  | Conteú              |
| Limpar estado SSL       Certificados       Fornecedores         reenchimento Automático       O recurso Preenchimento Automático armazena entradas anteriores em páginas da Web e sugere correspondências.       Configurações         reeds e Web Slices       Os Feeds e Web Slices oferecem conteúdo atualizado de sites que pode ser lido no Internet Explorer e em outros programas.       Configurações                                                                                                    | Limpar estado SSL       Certificados       Fornecedores         Importantico       O recurso Preenchimento Automático armazena entradas anteriores em páginas da Web e sugere correspondências.       Configurações         Importantico       Os Feeds e Web Slices       Configurações         Importantico       Os Feeds e Web Slices oferecem conteúdo atualizado de sites que pode ser lido no Internet Explorer e em outros programas.       Configurações                                                                                                    | ertificados | Jsar <mark>certificados</mark> pa                                                | ra conexões e identifica                                     | oção criptografada: |
| reenchimento Automático O recurso Preenchimento Automático armazena entradas anteriores em páginas da Web e sugere correspondências.  eeds e Web Slices Os Feeds e Web Slices oferecem conteúdo atualizado de sites que pode ser lido no Internet Explorer e em outros programas.  Configurações                                                                                                    | Image: Second stress of the second stress of the second stresecond stress of the second stress of the se | Limp        | ar estado SSL                                                                    | Certificados                                                 | Fornecedores        |
| Configurações         Configurações           Conteúdo atualizado de sites que pode ser lido no Internet Explorer e em outros programas.         Configurações                                                                                                    | Configurações Os Feeds e Web Sices oferecem Conteúdo atualizado de sites que pode ser lido no Internet Explorer e em outros programas.                                                                                                    | reenchimer  | nto Automático<br>O recurso Preenchin<br>armazena entradas<br>da Web e sugere co | nento Automático<br>anteriores em páginas<br>rrespondências. | Configurações       |
| conteúdo atualizado de sites que pode<br>ser lido no Internet Explorer e em<br>outros programas.                                                                                                    | conteúdo atualizado de sites que pode<br>ser lido no Internet Explorer e em<br>outros programas.                                                                                                    | eeds e We   | b Slices                                                                         | es oforosom                                                  | Config rações       |
|                                                                                                    |                                                                                                    |             | conteúdo atualizado<br>ser lido no Internet<br>outros programas.                 | o de sites que pode<br>Explorer e em                         |                     |
|                                                                                                    |                                                                                                    |             |                                                                                  |                                                              |                     |
|                                                                                                    |                                                                                                    |             |                                                                                  |                                                              |                     |

5- Agora você deve abrir a ABA Avançadas, Observe as opções que você deverá desmarcar e marcar.

- 5.1- Primeiro as opções que deve desmarcar são:
  - a) Usar HTTP 1.1 através de conexões Proxy.
  - b) Permitir que o software seja executado ou instalado mesmo que a assinatura seja inválida;
  - c) Usar TLS 1.1;
  - d) Usar TLS 1.2;
  - e) Verificar revogação de certificados do servidor;

- 5.2- Agora as opções que devem ser marcadas:
  - a) Usar HTTP 1.1;
  - b) Usar SSL 2.0;
  - c) Usar SSL 3.0;
  - d) Usar TLS 1.0;

| Geral                                                                                                    | Segurança                                                                                                    | Privacidad                                                                                                    | le Cont                                                                                                    | eúdo |
|----------------------------------------------------------------------------------------------------|----------------------------------------------------------------------------------------------------|----------------------------------------------------------------------------------------------------|----------------------------------------------------------------------------------------------------|------|
| Conexões                                                                                                    | F                                                                                                    | Programas                                                                                                    | Avançada                                                                                                    | as   |
| nfigurações                                                                                                    |                                                                                                    |                                                                                                    |                                                                                                    |      |
| Acessib Acessib Acess | ilidade<br>vilitar Navegação<br>ver o cursor do si<br>definir nível de zo<br>definir o tamanho<br>npre expandir te:<br>ar sons do sisten<br>irações de HTTP<br>ir HTTP 1.1<br>r HTTP 1.1<br>r HTTP 1.1<br>r HTTP 2<br>tos gráficos acele<br>ar renderização d<br>icional* | por Cursor para nov<br>istema com alteraçõe<br>iom para novas janel<br>o do texto como médi<br>xto alternativo para i<br>na<br>res de conexões pro<br>erados<br>le software, em vez o | vas janelas e guia:<br>es de foco/seleção<br>as e guias<br>o para novas jane<br>magens<br>de renderização d | <    |
| *Entra em v                                                                                                    | igor agós a reigir                                                                                                    | ialização do computa                                                                                                    | dor                                                                                                    |      |
| Chie'd chi v                                                                                                    | igor apos a reinic                                                                                                    | Restaurar configur                                                                                                    | acões avancadas                                                                                             | 1    |
| definir ac cou                                                                                                    | ofici iracian do Tr                                                                                                    | ternet Evoluter                                                                                                    |                                                                                                    |      |
| Redefinir con                                                                                                    | ifigurações do In<br>Irão.<br>cão somente se o                                                                                                    | ternet Explorer à                                                                                                    | Redefigir                                                                                                   |      |

| Carrol                                                                 | Carlo Mariana         | Pois and a day         | Control de     |
|------------------------------------------------------------------------|-----------------------|------------------------|----------------|
| Copeyões                                                               | Segurança             | Privacidade            | Avancadas      |
| - Fourse line                                                          | 14                    | ogranias               | 11010100000000 |
|                                                                        | the summer sum W      |                        |                |
| Não s                                                                  | salvar páginas cripi  | tografadas em disco    | ^              |
| Perm                                                                   | itir que o conteúdo   | ativo dos CDs seja     | executado no   |
| Perm                                                                   | itir que o conteúdo   | ativo seja executad    | lo em arquivos |
| ☐ Perm                                                                 | ssi 2.0               | seja executado ou il   | nstalado mesn  |
| Usar                                                                   | SSL 3.0               |                        |                |
| 🖸 Usar                                                                 | TLS 1.0               |                        |                |
| Usar                                                                   | TLS 1.1<br>TLS 1.2    |                        | _              |
| Venifi                                                                 | car revogação de o    | certificados do servio | lor*           |
| Verifi                                                                 | car se há assinatur   | ras em programas ba    | ixados         |
| Verifi                                                                 | car se há certificad  | los revogados do for   | necedor v      |
| <                                                                      |                       |                        | >              |
| "Entra em vig                                                          | or após a reinicializ | ração do computador    |                |
|                                                                        | B                     | estaurar configuraçõ   | ies avançadas  |
|                                                                        | igurações do Inter    | net Explorer           |                |
| definir as conf                                                        | gurações do Interr    | net Explorer à         | Redefinir      |
| definir as conf<br>Redefinir confi                                     | 50                    |                        |                |
| definir as conf<br>Redefinir confi<br>condição padri                   | au,                   |                        |                |
| definir as conf<br>Redefinir confi<br>condição padri<br>Usar esta opçi | io somente se o na    | avegador estiver inut  | ilizável.      |
| definir as conf<br>Redefinir confi<br>condição padri<br>Usar esta opçi | io somente se o na    | avegador estiver inut  | ilizável.      |
| definir as conf<br>Redefinir confi<br>condição padri<br>Usar esta opçi | šo somente se o na    | avegador estiver inut  | ilizável.      |
| definir as conf<br>Redefinir confi<br>condição padri<br>Usar esta opçi | ăo somente se o na    | avegador estiver inut  | ilizável.      |

6- Com essas configurações realizadas, clique em Aplicar e depois clique em OK;

7- Feche o CASH, VCASH e CashIdoc e abra- os novamente.